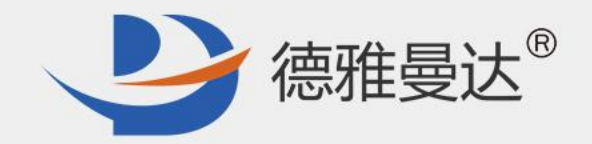

## 感控工作间

### 发布学习任务

#### 湖南德雅曼达科技有限公司

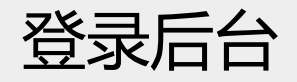

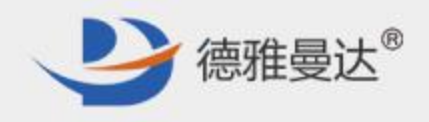

#### 访问电脑端链接:https://dygk.gkgzj.com/incontrol-manager/account/toLoginIndex

| 工作间管理平台<br>● 请输入您的登录信息 账号 密码 | 登录账号:院感主任账号                    |
|------------------------------|--------------------------------|
| <b>4</b> 登录                  | 式<br>访问【感控工作间】官网:www.gkgzj.com |
|                              | ☆ :                            |
|                              |                                |

编辑资料

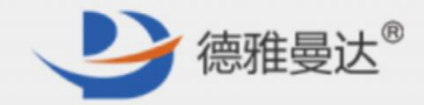

| 咨判库              |          | 首页 / 资料管理       |                                                                              |                                                                                                    |                                                                                                    |                                                                                                    |             |                      |                                                                                                    |                   |              |                                                                                                    |         |                                                                                                    |                                                                                                    |
|------------------|----------|-----------------|------------------------------------------------------------------------------|----------------------------------------------------------------------------------------------------|----------------------------------------------------------------------------------------------------|----------------------------------------------------------------------------------------------------|-------------|----------------------|----------------------------------------------------------------------------------------------------|-------------------|--------------|----------------------------------------------------------------------------------------------------|---------|----------------------------------------------------------------------------------------------------|----------------------------------------------------------------------------------------------------|
|                  | <u>^</u> | HA ANBL         |                                                                              |                                                                                                    |                                                                                                    |                                                                                                    |             | 6                    | VIII                                                                                                    |                   | that!        |                                                                                                    | 欠业1/    | · :#hn                                                                                                    | 次北                                                                                                    |
| <sup>2</sup> 科官埋 |          |                 |                                                                              |                                                                                                    |                                                                                                    |                                                                                                    |             |                      |                                                                                                    |                   |              | 文科                                                                                                    | ・心かり日   | 页科                                                                                                    |                                                                                                    |
| 杂志管理             |          | 资料分类过滤 • 资料标签过滤 |                                                                              |                                                                                                    | AS to be the second second sec |                                                                                                    |             | 日日日                  | 二传新资料,                                                                                                    | )                 |              |                                                                                                    |         |                                                                                                    |                                                                                                    |
| 学习手册             | ~        | 资料分类            | 资料名称                                                                         | *                                                                                                    | 资料标签                                                                                                    | 上传时间                                                                                                    | 作者          | 文件类型                 | 状态                                                                                                    | 操作                |              |                                                                                                    |         |                                                                                                    |                                                                                                    |
| 考试管理             | ~        | 其他              | 1                                                                            |                                                                                                    |                                                                                                    | 2018-04-15 11:36:37.0                                                                                                    |             | 附件                   | 已发布                                                                                                    | 下线                |              |                                                                                                    |         |                                                                                                    |                                                                                                    |
| 证书管理             | ~        | 其他              | 医院感兴                                                                         | 杂暴发控制指南                                                                                                    | 法规                                                                                                    | 2018-04-13 22:36:38.0                                                                                                    |             | 附件                   | 已发布                                                                                                    | 下线                |              |                                                                                                    |         |                                                                                                    |                                                                                                    |
| 系统管理             |          | 其他              | 视频                                                                           |                                                                                                    |                                                                                                    | 2018-04-13 22:36:38.0                                                                                                    |             | 附件                   | 已发布                                                                                                    | 下线                |              |                                                                                                    |         |                                                                                                    |                                                                                                    |
|                  |          | 其他              | 海报下载                                                                         | R.                                                                                                    |                                                                                                    | 2018-04-13 22:36:38.0                                                                                                    |             | 附件                   | 已发布                                                                                                    | 下线                |              |                                                                                                    |         |                                                                                                    |                                                                                                    |
|                  |          |                 |                                                                              |                                                                                                    |                                                                                                    |                                                                                                    |             |                      |                                                                                                    |                   |              |                                                                                                    |         |                                                                                                    |                                                                                                    |
|                  |          |                 | 平台资                                                                          | 料 本院资料                                                                                                    |                                                                                                    |                                                                                                    | 꾀           | 果想                   | 安半行                                                                                                    | 的资料               | ,可以          |                                                                                                    | 1       | 请输入资料名称                                                                                                    | 称关键字                                                                                                    |
|                  |          |                 | 平台资                                                                          | 料 本院资料                                                                                                    |                                                                                                    |                                                                                                    | ע<br>א      | 果想                   | 安平行                                                                                                    | 当的资料<br>资料:添加     | ,可以<br>加进本院  |                                                                                                    | 1       | 请输入资料名                                                                                                    | 称关键字                                                                                                    |
|                  |          |                 | 平台资<br>资料分类                                                                  | 料 本院资料<br>过滤 ▼                                                                                                    | 资料标签过渡                                                                                                    | •                                                                                                    | り<br>り<br>り | 」果想 <u>!</u><br>【平台) | 安平行<br>选择到                                                                                                    | 当的资料<br>资料:添加     | ,可以<br>加进本院  |                                                                                                    |         | 清輸入資料名                                                                                                    | 称关键字<br>添加进                                                                                                    |
|                  |          |                 | 平台资 资料分类                                                                     | 料 本院资料<br>过滤 ▼<br>茨料分类                                                                                                    | 资料标签过渡                                                                                                    | ▼<br>资料名称                                                                                                    | 외<br>사      | 」果想:<br>(平台)         | 安平行<br>选择了                                                                                                    | 合的资料<br>资料:添      | ,可以<br>加进本院  | 上传时间                                                                                                    | 1       | 请输入资料名4<br>文件类型                                                                                                    | 称关键字<br>添加进<br><b>状态</b>                                                                                                    |
|                  |          |                 | 平台资<br>资料分类                                                                  | 料 本院资料<br>过滤 ▼<br>茨料分类<br>其他                                                                                                    | 资料标签过速                                                                                                    | ▼                                                                                                    | y<br>レ<br>レ | 」果想 <u>!</u><br>(平台) |                                                                                                    | ゴ的资料<br>资料:添      | ,可以<br>加进本院  | 上传时间<br>2018-06-08 01:02:43.0                                                                                                    | 作者      | 请输入资料名<br>文件类型<br>附件                                                                                                    | 称关键字<br>添加进<br><b>状态</b><br>已发布                                                                                                    |
|                  |          |                 | 平台资<br>资料分类                                                                  | 料本院资料 过速 ▼ 资料分类 其他 突发事件处理与应对                                                                                                    | 资料标签过速                                                                                                    | ※         资料名称           医疗法律资料         医疗法律资料           資料101         資料101                                                                                                    | yi<br>人     | 」果想!<br>(平台)         | 安平行<br>选择?                                                                                                    | ゴ的资料<br>资料:添      | ,可以<br>加进本院  | 上传时间<br>2018-06-08 01:02:43.0<br>2018-04-26 22:14:22.0                                                                                                    | 作者      | 请输入资料名4<br>文件类型<br>附件<br>附件                                                                                                    | 称关键字<br>添加进<br><b>状态</b><br>已发布<br>已发布                                                                                                    |
|                  |          |                 | 平台资<br>资料分类                                                                  | 料 本院资料 过速 ▼ 资料分类 其他 只要事件处理与应对 其他                                                                                                    | 资料标签过速                                                                                                    | <ul> <li></li></ul>                                                                                                    | الع<br>لا   | 山果想<br>(平台)          |                                                                                                    | ゴ的資料<br>资料:添<br>∞ | ,可以<br>加进本院  | <ul> <li>上传时间</li> <li>2018-06-08 01:02:43.0</li> <li>2018-04-26 22:14:22.0</li> <li>2018-04-18 16:40:27.0</li> </ul>                                                                                                    | 作者      | 请输入资料名4<br>文件类型<br>附件<br>附件<br>附件                                                                                                    | <ul> <li>除关键字…</li> <li>添加进</li> <li>状态</li> <li>日发布</li> <li>日发布</li> <li>日发布</li> <li>日发布</li> </ul>                                                                             |
|                  |          |                 | 平台资<br>资料分类                                                                  | 本院资料       述述       资料分类       其他       突发事件处理与应对       其他       其他                                                                                                    | 資料設計通                                                                                                    | <ul> <li>资料名称</li> <li>资方法律资料</li> <li>资行法律资料</li> <li>资料101</li> <li>回册3</li> <li>回册1</li> </ul>                                                                                                    | ير<br>لا    | 山果想:                 |                                                                                                    | 3的资料<br>资料:添<br>∞ | ,可以<br>加进本院  | <ul> <li>上传时间</li> <li>2018-06-08 01:02:43.0</li> <li>2018-04-26 22:14:22.0</li> <li>2018-04-18 16:40:27.0</li> <li>2018-04-17 14:43:43.0</li> </ul>                                                                                                    | 作者      | 请输入资料名4<br>文件类型<br>附件<br>附件<br>附件<br>附件<br>附件                                                                                                    | <ul> <li>除关键字…</li> <li>添加进</li> <li>状态</li> <li>已发布</li> <li>已发布</li> <li>已发布</li> <li>已发布</li> <li>日发布</li> </ul>                                                                |
|                  |          |                 | 平台资<br>资料分类<br>〇<br>〇<br>〇<br>〇<br>〇<br>〇<br>〇<br>〇<br>〇<br>〇<br>〇<br>〇<br>〇 | 本院资料       法       次料分类       其他       実发事件处理与应对       其他       其他       其他       其他                                                                                                    | · 资料标签过速                                                                                                    | <ul> <li></li></ul>                                                                                                    | я<br>У      | 山果想<br>(平台)          |                                                                                                    | 今料:添<br>※ ※       | , 可以<br>加进本院 | <ul> <li>上传时间</li> <li>2018-06-08 01:02:43.0</li> <li>2018-04-26 22:14:22.0</li> <li>2018-04-18 16:40:27.0</li> <li>2018-04-17 14:43:43.0</li> <li>2018-04-17 14:36:46.0</li> </ul>                                                                                              | 作者      | <ul> <li>请输入资料名</li> <li>文件类型</li> <li>附件</li> <li>附件</li> <li>附件</li> <li>附件</li> <li>附件</li> <li>附件</li> <li>別件</li> <li>別件</li> <li>別本</li> </ul>                                                                                                    | <ul> <li>株式</li> <li>株式</li> <li>株式</li> <li>日次布</li> <li>日次布</li> <li>日次布</li> <li>日次布</li> <li>日次布</li> <li>日次布</li> <li>日次布</li> <li>日次布</li> </ul>                             |
|                  |          |                 | 平台资<br>资料分类<br>〇<br>〇<br>〇<br>〇<br>〇<br>〇<br>〇<br>〇<br>〇<br>〇<br>〇<br>〇<br>〇 | <ul> <li>本院资料</li> <li>本院资料</li> <li>文料分类</li> <li>其他</li> <li>其他</li> <li>其他</li> <li>其他</li> <li>其他</li> <li>其他</li> </ul>                                                                                                    | 资料标签过速<br>                                                                                                    | 文料名称           交料名称           医疗法律资料           区方法律资料           回册3           回册1           回册           回册           回册           回册           1           週級試0416                                                                                                    | я<br>У      | 」<br>果想<br>(平台)      | 安平で<br>法择う<br>法规<br>法规<br>法规<br>法规                                                                                                    |                   | , 可以<br>加进本院 | <ul> <li>上代时间</li> <li>2018-06-08 01:02:43.0</li> <li>2018-04-26 22:14:22.0</li> <li>2018-04-18 16:40:27.0</li> <li>2018-04-17 14:43:43.0</li> <li>2018-04-17 14:36:46.0</li> <li>2018-04-16 14:04:33.0</li> </ul>                                                               | 作者      | <ul> <li>请输入资料名</li> <li>文件类型</li> <li>附件</li> <li>附件</li> <li>附件</li> <li>附件</li> <li>则件</li> <li>则件</li> <li>1</li> <li>1</li> <li1< li=""> <li>1</li> <li>1</li></li1<></ul> | <ul> <li>決議会…</li> <li>添加通</li> <li>状态</li> <li>日发布</li> <li>日发布</li> <li>日发布</li> <li>日发布</li> <li>日发布</li> <li>日发布</li> <li>日发布</li> <li>日发布</li> <li>日支布</li> </ul>             |
|                  |          |                 | 平台资                                                                          | 本院资料<br>本院资料<br>(<br>次料分类)<br>(<br>第40)<br>(<br>月他)<br>(<br>月他)<br>(<br>月他)<br>(<br>月他)<br>(<br>月他)<br>(<br>月他)<br>(<br>月他)<br>(<br>月他)<br>(<br>月他)<br>(<br>月)<br>(<br>月                                                                                                    | 资料标签过速                                                                                                    | 文料名称           交料名称           医疗法律资料           区疗法律资料           回册3           回册1           回册           回册           回册           直册           直册           這角面板                                                                                                    | я<br>У      | 山果想<br>(平台)          | 安平で<br>法择う<br>※ 数料紙<br>※ 数料紙<br>※ 数料紙<br>※ 数料紙<br>※ 数料紙<br>※ 数料紙<br>※ 数料紙<br>※ 数料紙<br>※ 数料紙<br>※ 数料紙<br>※ 数料紙<br>※ 数料紙<br>※ 数料紙<br>※ 数料紙<br>※ 数料紙<br>※ 数料紙<br>※ 数料紙<br>※ 数料紙<br>※ 数料紙<br>※ 数料紙<br>※ 数料紙<br>※ 数料紙<br>※ 数料紙<br>※ 数料紙<br>※ 数料紙<br>※ 数料紙<br>※ 数料紙<br>※ 数料紙<br>※ 数料紙<br>※ 数料紙<br>※ 数料紙<br>※ 数料紙<br>※ 数<br>※ 数<br>※ 数<br>※ 数<br>※ 数<br>※ 数<br>※ 数<br>※ 数 |                   | ,可以<br>加进本院  | <ul> <li>上传时间</li> <li>2018-06-08 01:02:43.0</li> <li>2018-04-26 22:14:22.0</li> <li>2018-04-18 16:40:27.0</li> <li>2018-04-17 14:43:43.0</li> <li>2018-04-17 14:36:46.0</li> <li>2018-04-16 14:04:33.0</li> <li>2018-04-16 14:04:33.0</li> <li>2018-03-28 11:37:06.0</li> </ul> | 作者      | <ul> <li>请输入资料名</li> <li>文件类型</li> <li>附件</li> <li>附件</li> <li>附件</li> <li>附件</li> <li>附件</li> <li>附件</li> <li>別件</li> <li>別件</li> <li>別件</li> <li>別件</li> <li>別件</li> <li>別件</li> <li>別件</li> <li>別件</li> <li>別件</li> <li>別件</li> <li>別件</li> </ul>                                                                                                    | <ul> <li>※ 法総字…</li> <li>添加进</li> <li>※ 状态</li> <li>目发布</li> <li>目发布</li> <li>目发布</li> <li>目发布</li> <li>目发布</li> <li>目发布</li> <li>目发布</li> <li>目と次布</li> </ul>                     |
|                  |          |                 | 平台资                                                                          | 本院资料<br>本院资料<br>(<br>文料分类)<br>(<br>文料分类)<br>(<br>月他)<br>(<br>月他)<br>(<br>月)<br>(<br>月 | 资料标签过滤                                                                                                    | <ul> <li>交科名称</li> <li>交科名称</li> <li>医疗法律资料</li> <li>第分刊101</li> <li>回册3</li> <li>回册1</li> <li>回册</li> <li>副册1</li> <li>1回册</li> <li>1回册</li> <li>1日</li> <li>1日</li> <li< td=""><td></td><td>山果想:</td><td>安平を洗子を 次第時 法規 法規 法規 法規 法規 法規</td><td></td><td>, 可以<br/>加进本院</td><td></td><td>1<br/>作者</td><td>请输入资料名       文件类型       財件       附件       別件       別件       別件       別件       別件       別件       別件       別件       別件       別件       別件       別件       別件       別件       別件       別件       別件       別件</td><td><ul> <li>法職事</li> <li>活動通</li> <li>状态</li> <li>日发布</li> <li>日发布</li> <li>日发布</li> <li>日发布</li> <li>日发布</li> <li>日发布</li> <li>日发布</li> <li>日发布</li> <li>日发布</li> <li>日支布</li> </ul></td></li<></ul> |             | 山果想:                 | 安平を洗子を 次第時 法規 法規 法規 法規 法規 法規                                                                                                    |                   | , 可以<br>加进本院 |                                                                                                    | 1<br>作者 | 请输入资料名       文件类型       財件       附件       別件       別件       別件       別件       別件       別件       別件       別件       別件       別件       別件       別件       別件       別件       別件       別件       別件       別件                                                                                                    | <ul> <li>法職事</li> <li>活動通</li> <li>状态</li> <li>日发布</li> <li>日发布</li> <li>日发布</li> <li>日发布</li> <li>日发布</li> <li>日发布</li> <li>日发布</li> <li>日发布</li> <li>日发布</li> <li>日支布</li> </ul> |

编辑资料

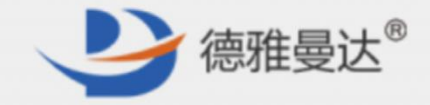

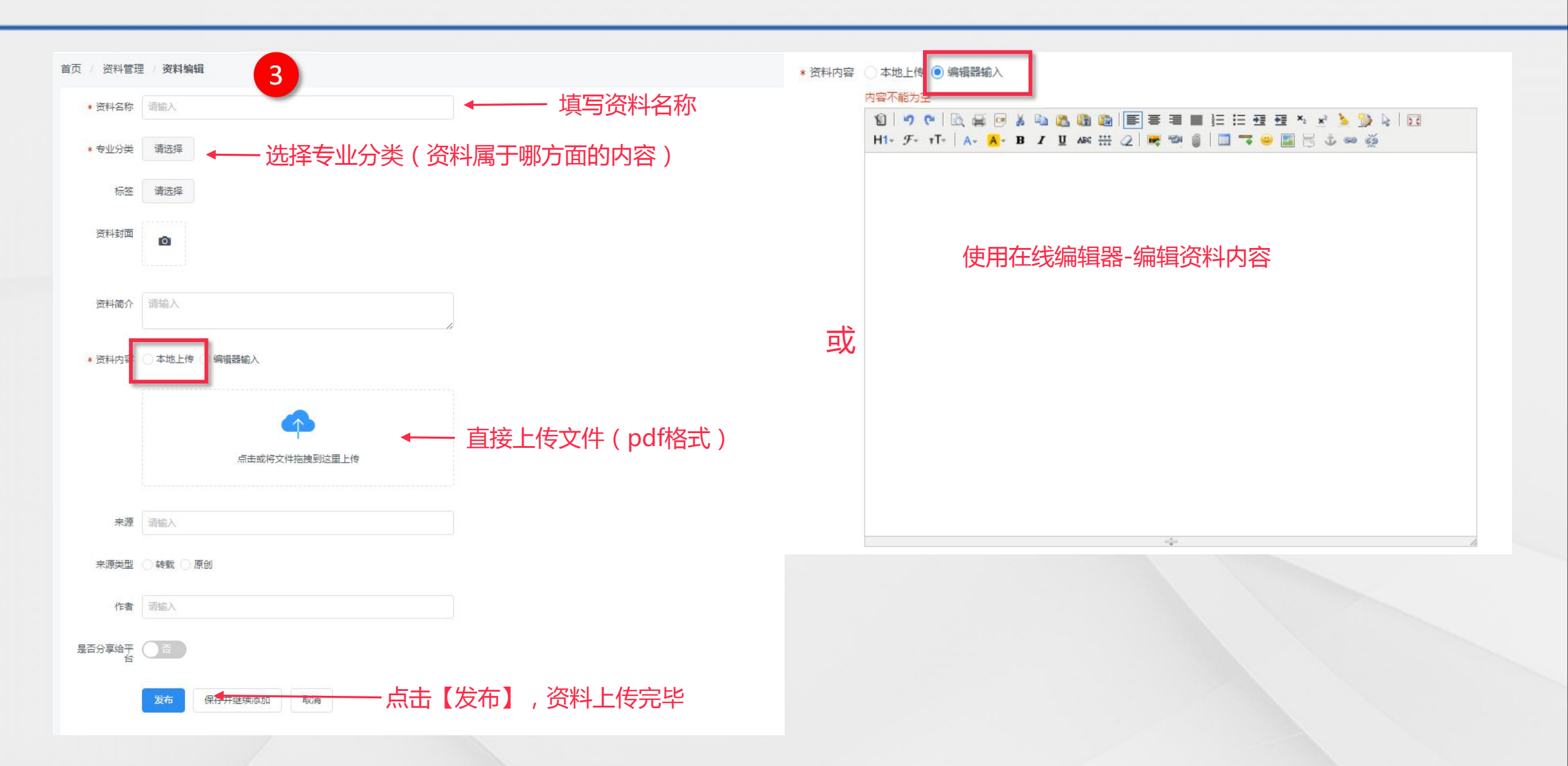

发布学习任务

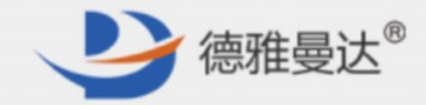

| 本院全部学习课程<br>始时间 - 结束时间 □ 发布范围 • # 任务名称 | • 机行状态                                                                                                    | ¥                                                                                                    | -                                                                                                    |                                                                                                    |                                                                                                    | 请输入任务名称关                                                                                                    | 键字 Q                                                                                                    |  |  |  |
|----------------------------------------|----------------------------------------------------------------------------------------------------|----------------------------------------------------------------------------------------------------|----------------------------------------------------------------------------------------------------|----------------------------------------------------------------------------------------------------|----------------------------------------------------------------------------------------------------|----------------------------------------------------------------------------------------------------|----------------------------------------------------------------------------------------------------|--|--|--|
| 始时间 - 结束时间 📑 🛛 发布范围 🔹                  | • 执行状态                                                                                                    | ×                                                                                                    |                                                                                                    |                                                                                                    | and the second second second second second second second second second second second second second second second                                                                                                    | 请输入任务名称关                                                                                                    |                                                                                                    |  |  |  |
| # 任务名称                                 |                                                                                                    |                                                                                                    |                                                                                                    |                                                                                                    | 添加学习任务 删除任务                                                                                                    | 编辑 详情 学                                                                                                    | 引课程二维码                                                                                                    |  |  |  |
|                                        | 服务单元                                                                                                    | 发布范围                                                                                                    | 开始时间                                                                                                    | 结束时间                                                                                                    | 学习人数                                                                                                    | 执行状态                                                                                                    | 状态                                                                                                    |  |  |  |
| ② 测试34                                 | 推荐学习                                                                                                    | 院内课程                                                                                                    | 2018-05-28 00:00:00                                                                                                    | 2018-05-29 00:00:00                                                                                                    | 0                                                                                                    | 未开始                                                                                                    | 草稿                                                                                                    |  |  |  |
| ② 测试3                                  | 推荐学习                                                                                                    | 院内课程                                                                                                    | 2018-05-28 00:00:00                                                                                                    | 2018-05-30 00:00:00                                                                                                    | 0                                                                                                    | 未开始                                                                                                    | 草稿                                                                                                    |  |  |  |
| ○ 学习任务                                 | 院感培训                                                                                                    | 院内课程                                                                                                    | 2018-04-25 09:44:23                                                                                                    | 2018-04-28 00:00:00                                                                                                    | 0                                                                                                    | 已公布                                                                                                    | 已发布                                                                                                    |  |  |  |
| ○ 学习任务4.25                             | 院感培训                                                                                                    | 院内课程                                                                                                    | 2018-04-25 15:12:11                                                                                                    | 2018-04-26 00:00:00                                                                                                    | 0                                                                                                    | 未开始                                                                                                    | 草稿                                                                                                    |  |  |  |
| 学习任务4.24再次测试1                          | 专业学习                                                                                                    | 院内课程                                                                                                    | 2018-04-24 16:46:11                                                                                                    | 2018-04-24 17:04:00                                                                                                    | 0                                                                                                    | 已公布                                                                                                    | 已发布                                                                                                    |  |  |  |
| 测试任务4.24 第二个                           | 专业学习                                                                                                    | 院内课程                                                                                                    | 2018-04-24 09:15:51                                                                                                    | 2018-04-24 10:05:00                                                                                                    | 0                                                                                                    | 已公布                                                                                                    | 已发布                                                                                                    |  |  |  |
| 测试任务4.24                               | 推荐学习                                                                                                    | 院内课程                                                                                                    | 2018-04-24 09:15:51                                                                                                    | 2018-04-25 00:00:00                                                                                                    | 0                                                                                                    | 已公布                                                                                                    | 已发布                                                                                                    |  |  |  |
| · · · · · · · · · · · · · · · · · · ·  | 制度学习                                                                                                    | 院内课程                                                                                                    | 2018-04-19 00:00:00                                                                                                    | 2018-04-20 00:00:00                                                                                                    | 0                                                                                                    | 未开始                                                                                                    | 草稿                                                                                                    |  |  |  |
| 〇 学习课程1                                | 推荐学习                                                                                                    | 院内课程                                                                                                    | 2018-04-18 00:00:00                                                                                                    | 2018-04-19 00:00:00                                                                                                    | 0                                                                                                    | 已公布                                                                                                    | 已发布                                                                                                    |  |  |  |
|                                        | 測试34       測试3       学习任务       学习任务4.25       学习任务4.24再次测试1       测试任务4.24第二个       测试任务4.24       會导       学习课程1 | 測試34     推荐学习       測試3     推荐学习       算习任务     院感培训       学习任务     院感培训       学习任务4.25     院感培训       学习任务4.24再次测试1     专业学习       測试任务4.24第二个     专业学习       測试任务4.24     推荐学习       創試任务4.24     推荐学习       算子引張星1     推荐学习 | 測试34     推荐学习     院内课程       測试3     推荐学习     院内课程       学习任务     院感培训     院内课程       学习任务4.25     院感培训     院内课程       学习任务4.24再次测试1     专业学习     院内课程       測试任务4.24第二个     专业学习     院内课程       測试任务4.24     推荐学习     院内课程       資子     報告     1       資子     推荐学习     院内课程       資子     推荐学习     院内课程 | 測試34       推荐学习       院内课程       2018-05-28 00:00:00         測試3       推荐学习       院内课程       2018-05-28 00:00:00         学习任务       院感培训       院内课程       2018-05-28 00:00:00         学习任务       院感培训       院内课程       2018-05-28 00:00:00         学习任务       院感培训       院内课程       2018-04-25 09:44:23         ジョブ任务4.25       院感培训       院内课程       2018-04-25 09:44:23         ジョブ任务4.24       作歌培训       院内课程       2018-04-25 15:12:11         ジョブ任务4.24萬二个       专业学习       院内课程       2018-04-24 09:15:51         訓試任务4.24       推荐学习       院内课程       2018-04-24 09:15:51         副試任务4.24       推荐学习       院内课程       2018-04-24 09:15:51         智导       制度学习       院内课程       2018-04-24 09:15:51         智子       利度学习       院内课程       2018-04-24 09:15:51         智子       推荐学习       院内课程       2018-04-19 00:00:00 | 熟试34         推荐学习         解内课程         2018-05-28 00:00:00         2018-05-29 00:00:00           激试3         推荐学习         解内课程         2018-05-28 00:00:00         2018-05-29 00:00:00           激试3         推荐学习         解内课程         2018-05-28 00:00:00         2018-05-29 00:00:00           学习任务         解防         解内课程         2018-05-28 00:00:00         2018-05-28 00:00:00           学习任务         解防         解防         限防         2018-04-25 09:44:23         2018-04-28 00:00:00           学习任务4.25         原形         原防 课程         2018-04-25 15:12:11         2018-04-26 00:00:00           学习任务4.24年/东沙斌i         专业学习         原内 课程         2018-04-24 16:46:11         2018-04-24 17:04:00           別試任务4.24 第二个         专业学习         院内 课程         2018-04-24 09:15:51         2018-04-24 10:05:00           別試任务4.24         推荐学习         院内 课程         2018-04-24 09:15:51         2018-04-25 00:00:00           別試任务4.24         推荐学习         院内 课程         2018-04-24 09:15:51         2018-04-20 00:00:00           目前         新定学习         脱内 课程         2018-04-19 00:00:00         2018-04-20 00:00:00           日         新定学习         脱内 课程         2018-04-18 00:00:00         2018-04-19 00:00:00           日         学习课程         推荐学习         脱内 课程 <td>까सं34         म्रेसक्रिया         म्रिकंम्प्रिया         ट्रिअस्व         2018-05-28 00:000         2018-05-29 00:000         0           •         ग्रिसंं         म्रिकंम्प्र         म्रिकंम्प्र         म्रिकंम्प्र         2018-05-28 00:000         2018-05-29 00:000         0           •         ग्रिसं         म्रिकंम्प्र         म्रिकंम्प्र         म्रिकंम्प्र         2018-05-28 00:000         2018-05-29 00:000         0           •         ग्रेसं         म्रिकंम्प         म्रिकंम्प         2018-05-28 00:000         2018-04-28 00:000         0           •         ग्रेसं         ग्रिकंम्प         म्रिकंम्प         2018-04-26 00:000         0         0           •         ग्रेसं         ग्रिकंम्प         म्रिकंम्प         2018-04-25 15:12:11         2018-04-24 00:000         0         0           •         ग्रेसं         ग्रेपं         मिर्कम्प         मिर्कम्प         2018-04-24 09:15:51         2018-04-24 10:05:00         0         0           •         ग्रेपं         मिर्कम्प         मिर्कम्प         मिर्कम्प         2018-04-24 09:15:51         2018-04-25 00:00:00         0         0           •         ग्रेपं         मिर्कम्प         मिर्कम्प         मिर्कम्प         2018-04-19 00:00:00         2018-04-19 00:00:00         0</td> <td>밝式4         推荐字3         脉抗弹弹         於抗弹弹         2018-05-28 00:000         2018-05-28 00:000         0         #开始           1         新式3         推荐字3         脉抗弹弹         防热弹弹         2018-05-28 00:000         2018-05-28 00:000         0         ATTA           1         新式4         推荐字3         脉抗弹弹         防热弹弹         2018-05-28 00:000         2018-05-28 00:000         0         ATTA           1         P3G5A         防振弹弹         防热弹弹         2018-04-29 00:000         0         0         COL         ATTA           1         P3G5A         防振弹ਘ         Khyμ         2018-04-25 00:000         0         0         COL         ATTA           1         P3G5A 224 m/xhikit         防振弹ਘ         Khyμ         2018-04-25 00:000         0         0         COL         ATTA           1         P3G5A 224 m/xhikit         1         Khyμ         2018-04-26 00:000         0         0         COL         ATTA           1         P3G5A 224 m/xhikit         1         Khyμ         2018-04-26 00:000         0         0         COL         ATTA           1         P3G5A 224 m/xhikit         1         1         1         1         1         1         1         1</td> | 까सं34         म्रेसक्रिया         म्रिकंम्प्रिया         ट्रिअस्व         2018-05-28 00:000         2018-05-29 00:000         0           •         ग्रिसंं         म्रिकंम्प्र         म्रिकंम्प्र         म्रिकंम्प्र         2018-05-28 00:000         2018-05-29 00:000         0           •         ग्रिसं         म्रिकंम्प्र         म्रिकंम्प्र         म्रिकंम्प्र         2018-05-28 00:000         2018-05-29 00:000         0           •         ग्रेसं         म्रिकंम्प         म्रिकंम्प         2018-05-28 00:000         2018-04-28 00:000         0           •         ग्रेसं         ग्रिकंम्प         म्रिकंम्प         2018-04-26 00:000         0         0           •         ग्रेसं         ग्रिकंम्प         म्रिकंम्प         2018-04-25 15:12:11         2018-04-24 00:000         0         0           •         ग्रेसं         ग्रेपं         मिर्कम्प         मिर्कम्प         2018-04-24 09:15:51         2018-04-24 10:05:00         0         0           •         ग्रेपं         मिर्कम्प         मिर्कम्प         मिर्कम्प         2018-04-24 09:15:51         2018-04-25 00:00:00         0         0           •         ग्रेपं         मिर्कम्प         मिर्कम्प         मिर्कम्प         2018-04-19 00:00:00         2018-04-19 00:00:00         0 | 밝式4         推荐字3         脉抗弹弹         於抗弹弹         2018-05-28 00:000         2018-05-28 00:000         0         #开始           1         新式3         推荐字3         脉抗弹弹         防热弹弹         2018-05-28 00:000         2018-05-28 00:000         0         ATTA           1         新式4         推荐字3         脉抗弹弹         防热弹弹         2018-05-28 00:000         2018-05-28 00:000         0         ATTA           1         P3G5A         防振弹弹         防热弹弹         2018-04-29 00:000         0         0         COL         ATTA           1         P3G5A         防振弹ਘ         Khyμ         2018-04-25 00:000         0         0         COL         ATTA           1         P3G5A 224 m/xhikit         防振弹ਘ         Khyμ         2018-04-25 00:000         0         0         COL         ATTA           1         P3G5A 224 m/xhikit         1         Khyμ         2018-04-26 00:000         0         0         COL         ATTA           1         P3G5A 224 m/xhikit         1         Khyμ         2018-04-26 00:000         0         0         COL         ATTA           1         P3G5A 224 m/xhikit         1         1         1         1         1         1         1         1 |  |  |  |

编辑学习课程

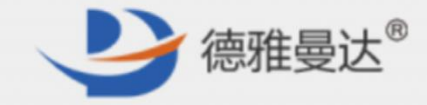

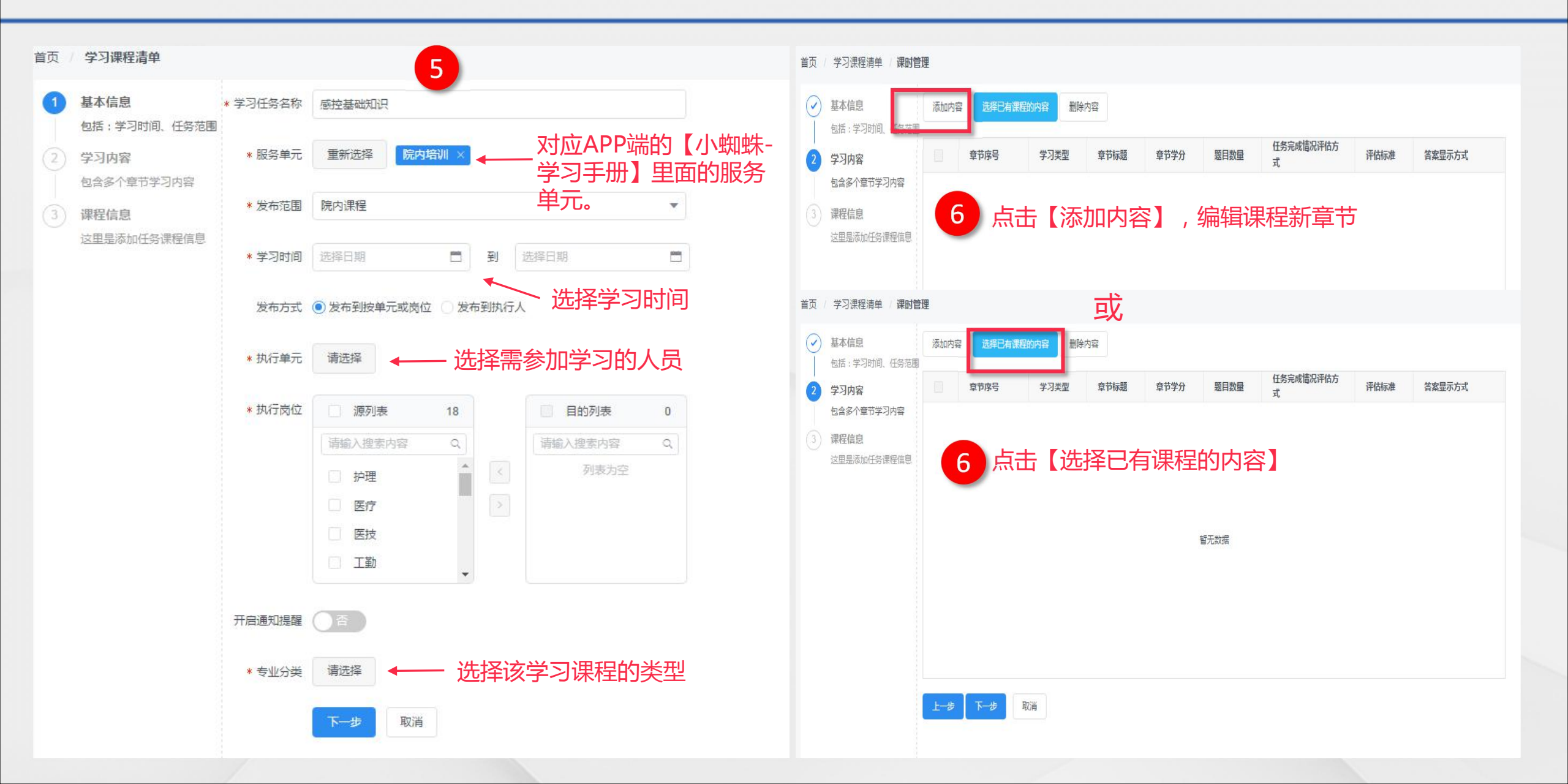

编辑学习课程

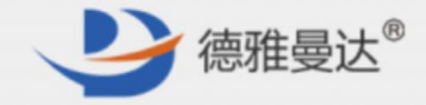

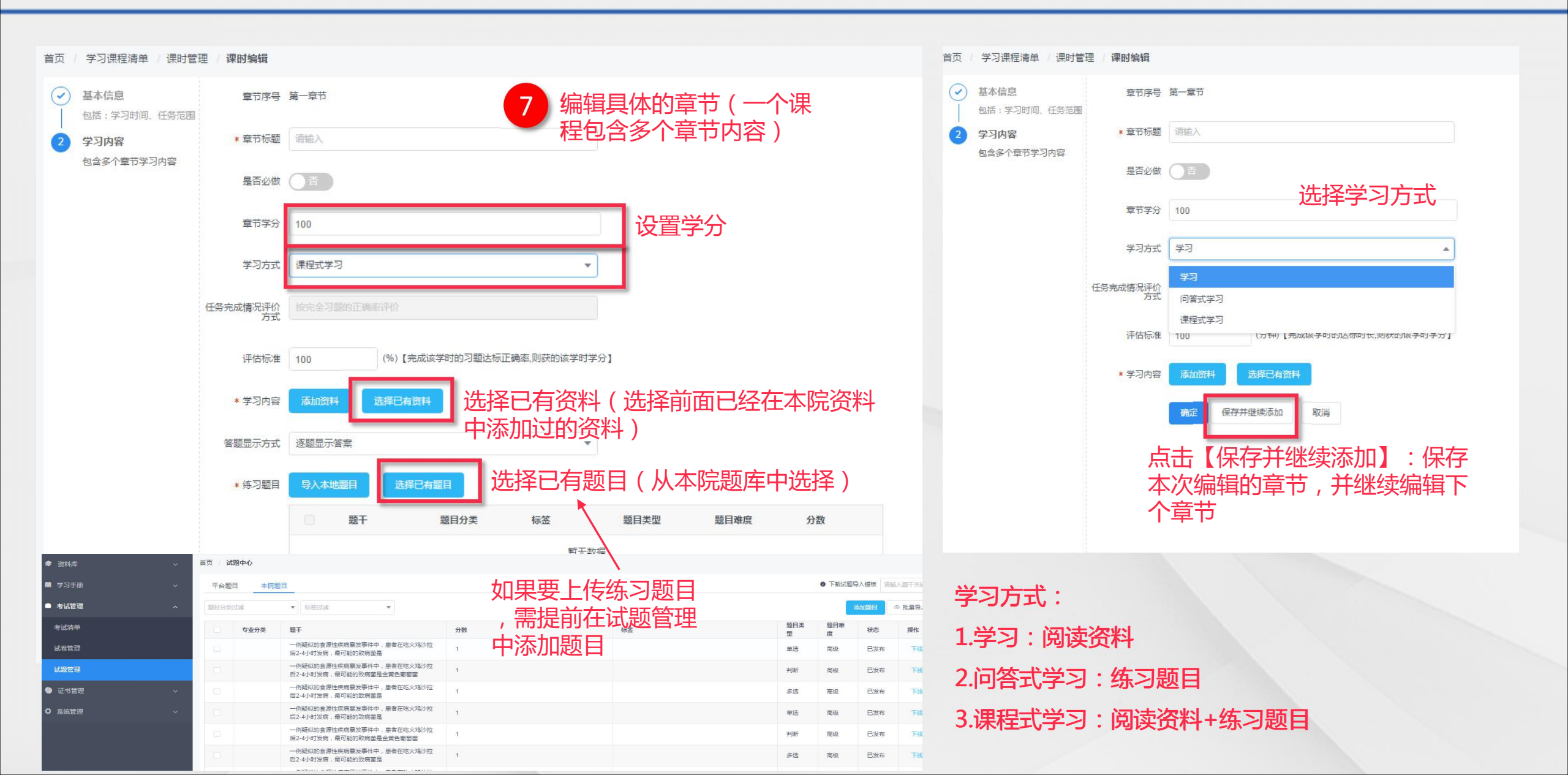

编辑学习课程

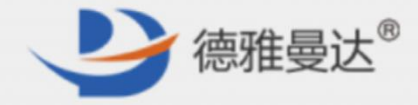

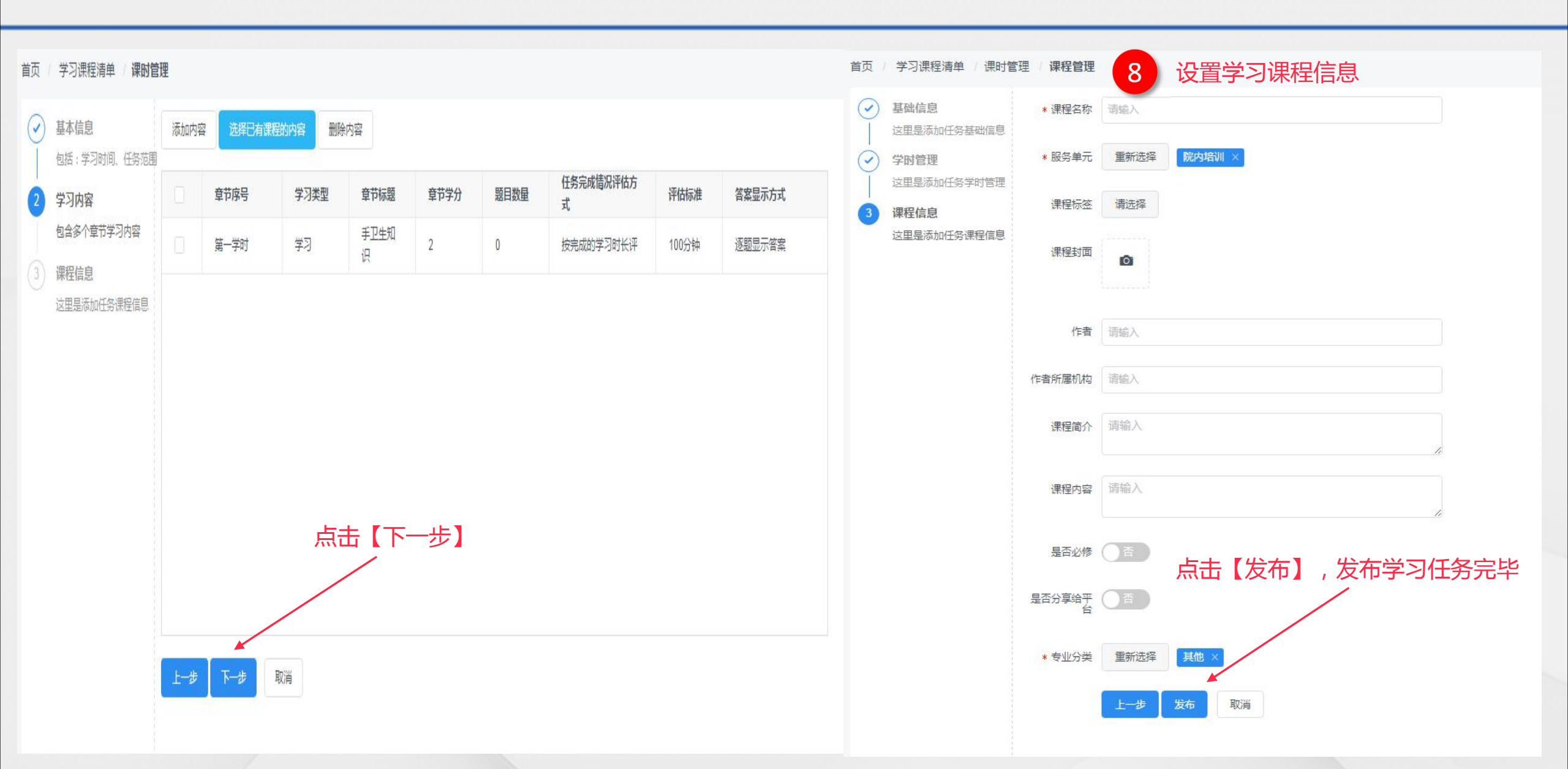

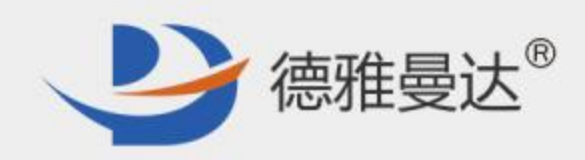

# **谢谢观看** Thank You!

#### 湖南德雅曼达科技有限公司